School Pathways Knowledge Base - https://schoolpathways.com/knowledgebase/

## **Work Permits**

Please remember these important facts when working in the SIS.

The SIS currently enables two menu styles, Classic and Modern. These Manuals are constructed with the Modern Menu in mind. If using Classic, the locations of certain procedures may vary.

Work permits are created in the SIS by going to any student's Special Programs/Accommodations tab

- Step 1. Go to Student Dashboard and choose Special Programs/Accommodations
- $\overline{\text{Step 2. Click on Work Permits Generate Work Permit and SAVE}$

If using Foxit Reader (freeclick here to download) as your pdf viewer or if you've purchased the expanded version of adobe, you can type the student's social security number into the printed pdf. School Pathways does not store SSNs for FERPA reasons.

- Last Updated by Max Williams on 2016/03/18 20:52

From: https://schoolpathways.com/knowledgebase/ - School Pathways Knowledge Base

Permanent link: https://schoolpathways.com/knowledgebase/doku.php?id=products:admin:registration:wp\_settings&rev=1458334576

Last update: 2016/03/18 20:56